## Пошаговая инструкция подачи заявления на получение услуги «Прием заявлений о зачислении в государственные и муниципальные образовательные организации субъектов Российской Федерации, реализующие программы общего образования»

## через Единый портал государственных услуг

Для подачи заявления на Едином портале государственных услуг (https://www.gosuslugi.ru) выполните следующие шаги:

- 1. Авторизуйтесь на портале. Услуга доступна только для подтвержденной учетной записи. Для получения услуги вам необходимо: Войти или Зарегистрироваться.
- 2. Вверху страницы в поле «Ваше местоположение» выберите регион проживания «Кемеровская область». Нажмите кнопку «Госуслуги» вверху страницы слева и далее нажмите кнопку «Дети. Образование». Слева появится список «Популярные услугу». Выберите услугу и нажмите кнопку «Запись в школу».
- 3. Откроется услуга «Запись в школу».

В первый класс принимают детей от 6,5 до 8 лет

Заявление можно подать в любую школу независимо от регистрации – до 5 сентября В школу зачислят только при наличии свободных мест

Как записать ребёнка в школу. Ответьте на несколько вопросов нажав «Начать»

Кем вы приходитесь ребёнку? (Заявление может подать любой из родителей или опекун ребёнка. Опекуну понадобится акт о назначении его опекуном). Выберете «Родитель» или «Опеку»

Выбрали «Родитель». Что нужно для подачи заявления

- Паспортные данные
- Реквизиты свидетельства о рождении ребёнка
- Номер или название школы, куда хотите отдать ребёнка

Срок оказания услуги: приказ о зачислении будет издан в течение 5 рабочих дней после приёма заявления или документов. В течение 3 рабочих дней после этого в личный кабинет придёт уведомление

В личный кабинет придёт уведомление о зачислении ребёнка в первый класс

Школа может запросить оригиналы документов. После рассмотрения заявления школа может прислать приглашение в личный кабинет. Принесите оригиналы документов. Также могут понадобиться копии.

Далее переходите к заполнению заявления

Проверьте адрес постоянной регистрации. Отметьте ребёнок зарегистрирован с вами? «Да» или «Нет». Укажите школу (выберите подходящий вариант из предложенных, с учетом микрорайона проживания). Нажмите «Продолжить» и Укажите данные ребёнка.

Вам в личный кабинет придёт уведомление о зачислении ребёнка в первый класс.